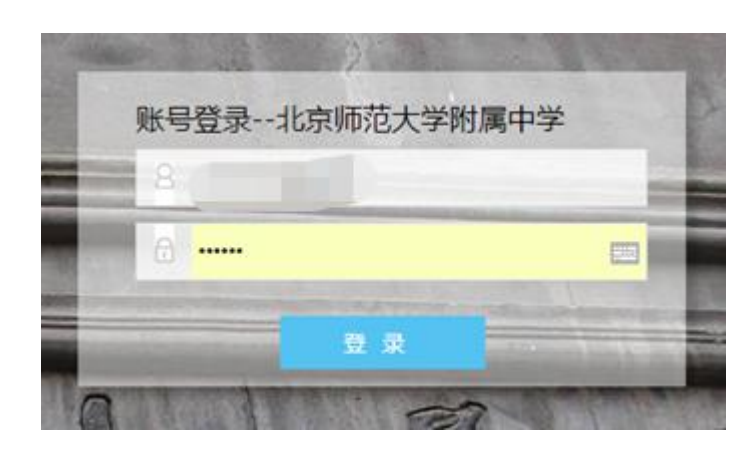

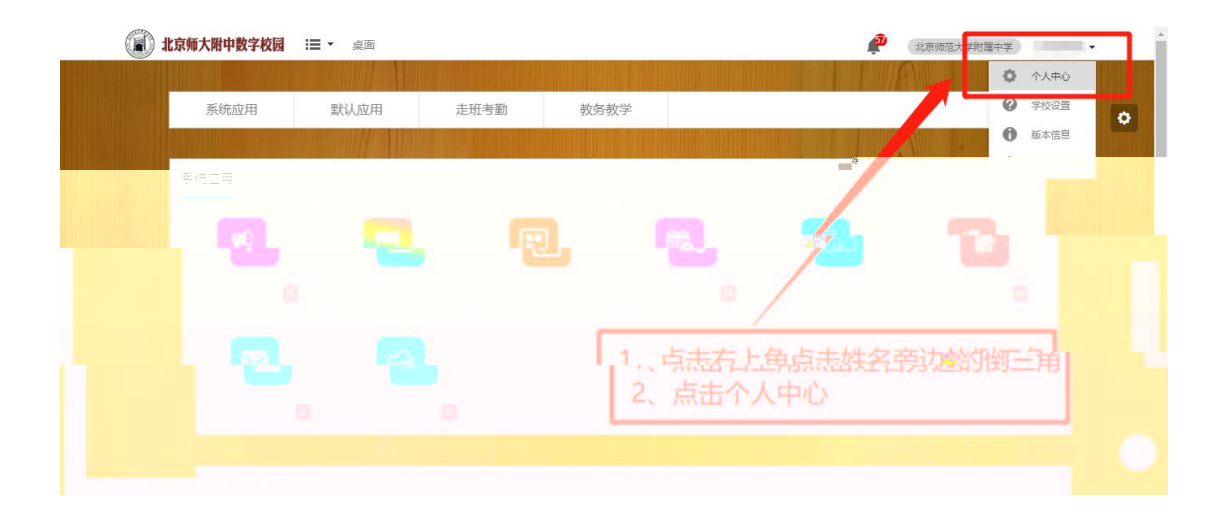

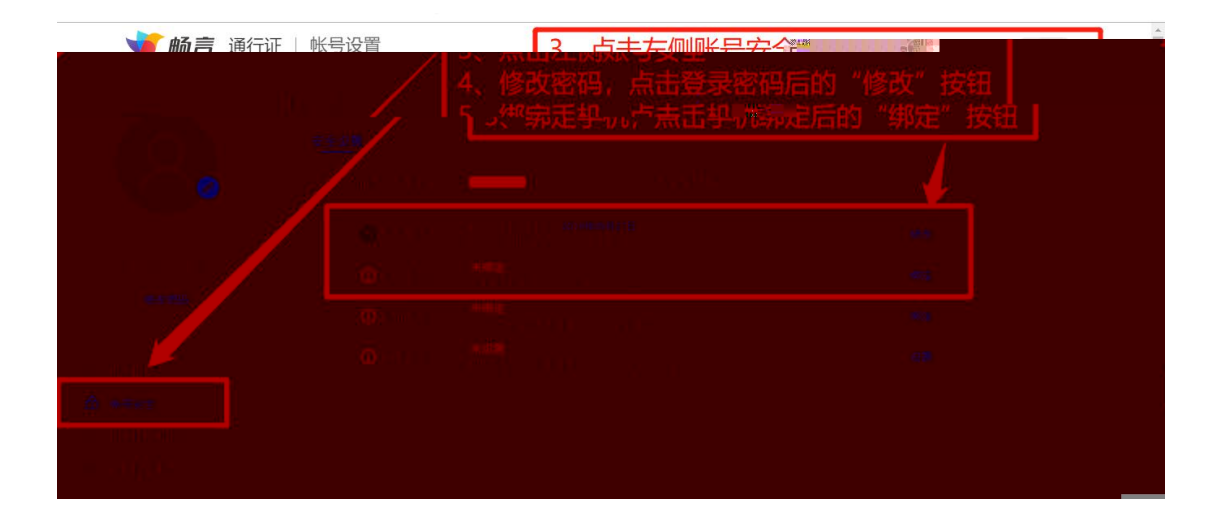

| <b>北京师大</b> | <b>附中数字校园 ∷三 ・</b> 桌面 |         |                                                                                                    |                                                 | 11.京师范大学                             | 附属中学 |
|-------------|-----------------------|---------|----------------------------------------------------------------------------------------------------|-------------------------------------------------|--------------------------------------|------|
|             | wid-11.654            |         |                                                                                                    |                                                 |                                      |      |
| 统应用         | 默认应用                  |         |                                                                                                    |                                                 |                                      |      |
|             |                       |         |                                                                                                    |                                                 |                                      | 系统   |
| 四           |                       |         |                                                                                                    |                                                 |                                      |      |
|             |                       | -       |                                                                                                    |                                                 |                                      |      |
| 问卷调查 []     | 应用商店                  | 1       |                                                                                                    |                                                 |                                      |      |
|             |                       |         |                                                                                                    |                                                 |                                      |      |
| 用           |                       |         |                                                                                                    |                                                 | $\frown$                             | 默认!  |
|             |                       | E       | <b>2</b>                                                                                                    | 2                                               |                                      |      |
| 高考选科 🛄      | 校园文化展示 🖸              | 走班考勤 [] | 智学网                                                                                                    | 学生请假 []                                         | 学生课表                                 |      |
| 中考选科 🖄      | 高中发展指导 🖸              | =⇒      | © Ri<br>*/k/2/G<br>¥/k/2/G<br>*/k/2/G<br>*/k/k/2/G<br>*/k/2/G<br>*/k/k/2/G<br>*/k/2/G<br>*/k/k/2/G<br>*/k/2/G<br>*/k/2/G<br>*/k/k/2/G<br>*/k/k/2/G<br>*/k/k/k/k/k/k/k/k/k/k/k/k/k/k/k/k/k/k/k | <mark>() PC</mark><br>たないの<br>() ARK)<br>总库版 () | Winter<br>Yanat<br>Watana<br>基础教育库 1 |      |

| ● 北京师大附中数字校园 🛛 🖃 🗎                                                                                                    | 桌面                          |             |             |                   |             | P       | 北京师范大学附属中学      |                              |
|----------------------------------------------------------------------------------------------------|-----------------------------|-------------|-------------|-------------------|-------------|---------|-----------------|------------------------------|
| 课表 课表                                                                                                    |                             |             |             |                   | 学生课表        | 我的任课课表  | 我的班级课表          | 课程管理 •                       |
| 問次: 1 2 3 4 3<br>27 28<br>第 <b>26</b> 周(2020-08-10 - 20                                                                         | 6 <b>7 8 9</b><br>20-08-16) | 10 11 12    | 13 14 15 16 | 17 18 19 20       | 21 22 23    | 24 2 本周 | 2019-2020学年 第二章 | <sup>字期 ~</sup> 打印課表<br>导出课表 |
| 课表选项                                                                                                    | 课                           | Ę           |             |                   |             |         |                 |                              |
| 内容                                                                                                    | 节次                          | 周一          | 周二          | 周三                | 周四          | R E     | 周六              | 周日                           |
| <ul> <li>✓ 年级</li> <li>✓ 課程简称</li> <li>✓ 課节时间</li> <li>✓ 課程</li> <li>✓ 課程組不指課</li> <li>✓ 約m不排課</li> <li>✓ 内見一一へな批評面向</li> </ul> | <b>1</b><br>08:00-09:00     |             | 高二 2班<br>语文 | 較研                | 高二 3班<br>语文 | -       |                 | o ا                          |
| 地点:<br>約回 新新祥 <b>2</b> 新方                                                                                                    | 2                           |             |             | 較研                | ]           | 默认点击    | 【我的任课           | 课表】                          |
|                                                                                                    | 3<br>10:40-11:40            | 高二 2班<br>语文 | 高二 3班<br>语文 | 較研                | 高二 2班<br>语文 | 就是当前    | 周期的课表           | 建<br>议                       |
|                                                                                                    | <b>4</b><br>13:40-14:40     |             |             | 高二 3班<br>语文<br>較研 |             | 右上角支    | 持导出课表           |                              |
|                                                                                                    | 5<br>15:00-16:00            | 高二 3班<br>语文 |             | 高二 2班<br>语文<br>較研 |             |         |                 |                              |
|                                                                                                    |                             |             |             |                   |             |         |                 |                              |

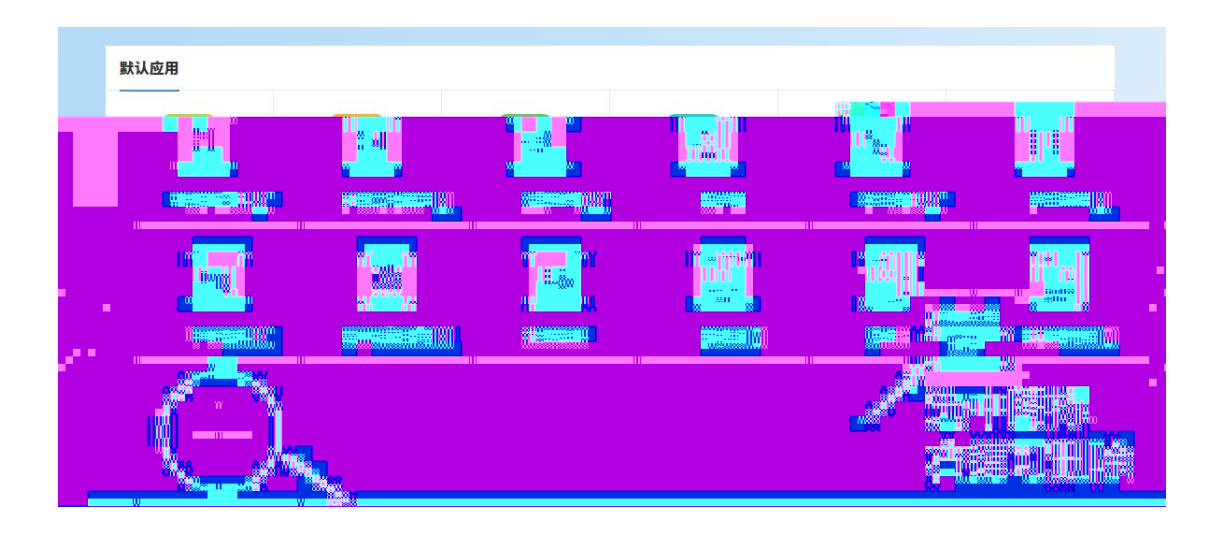

| (副) 北京师力 | 大附中数字校园 | :≣ • | 桌面 |        |       |      |      |      |      | 北京师范大学 | 的属中学 | •          |
|----------|---------|------|----|--------|-------|------|------|------|------|--------|------|------------|
| 乐知云) 🛪   | 应用中心    |      |    | 我校应用 - | 教育管理  | 教学教务 | 教师发展 | 学生成长 | 互动学习 | 其他应用   |      | <b>Q</b> - |
|          | 我校应用(6  | 5)   |    |        |       |      |      |      |      |        |      |            |
|          |         |      |    |        | ***** |      |      |      |      |        |      |            |
|          |         |      |    |        |       |      |      |      |      |        |      |            |
|          |         |      |    |        |       |      |      |      |      |        |      |            |
|          |         | 鹊    |    |        |       |      |      |      |      |        |      |            |
|          |         |      |    |        |       |      |      |      |      |        |      |            |
|          |         |      |    |        |       |      |      |      |      |        |      |            |

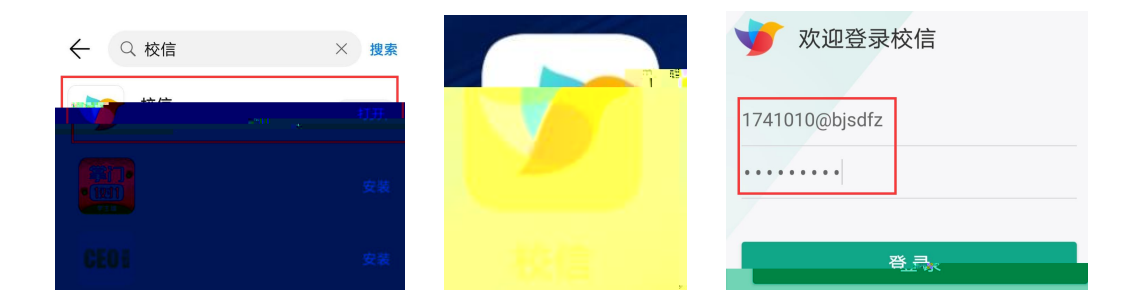

| 我的                                         |      |            |
|--------------------------------------------|------|------------|
| <u>姓名</u><br>↓V.0 ■ 10/80 2                | <    | 账号信息       |
| ④ 与我相关 >                                   | 头像   | <b>2</b> > |
| ◆ 我的空间 >>                                  | 姓名   |            |
| □ 草稿箱 >                                    | 田白夕  | Objedfa    |
| ☆ 我的班级 >                                   | 用尸名  | (@b)sdiz   |
| ● 班级活跃度 >                                  | 手机号  | 未设置>       |
|                                            | 邮箱   | 未设置>       |
| > 设置                                       | 学校   | 北京师范大学附属中学 |
|                                            | 班级   |            |
|                                            | 我的家长 | >          |
| ●<br>● ● ● ● ● ● ● ● ● ● ● ● ● ● ● ● ● ● ● | 修改密码 | >          |

〈 修改密码 完成

请输入当前密码:

| 喻光見这分字母大小马                            | l               |       |    |  |  |  |  |
|---------------------------------------|-----------------|-------|----|--|--|--|--|
| 请输入新密码:<br>●<br>6-16位,至少包含数字/字母/下划线两种 | <               | 设置手机号 | 完成 |  |  |  |  |
| 请确认新密码:                               | 输入新             | 所手机号  |    |  |  |  |  |
| 6-16位,至少包含数字/字母/下划线两种                 | 诘檢λ 验证码(10分纳方效) |       |    |  |  |  |  |
| 找回密码>>                                | 「〒-5円bs/2       |       |    |  |  |  |  |

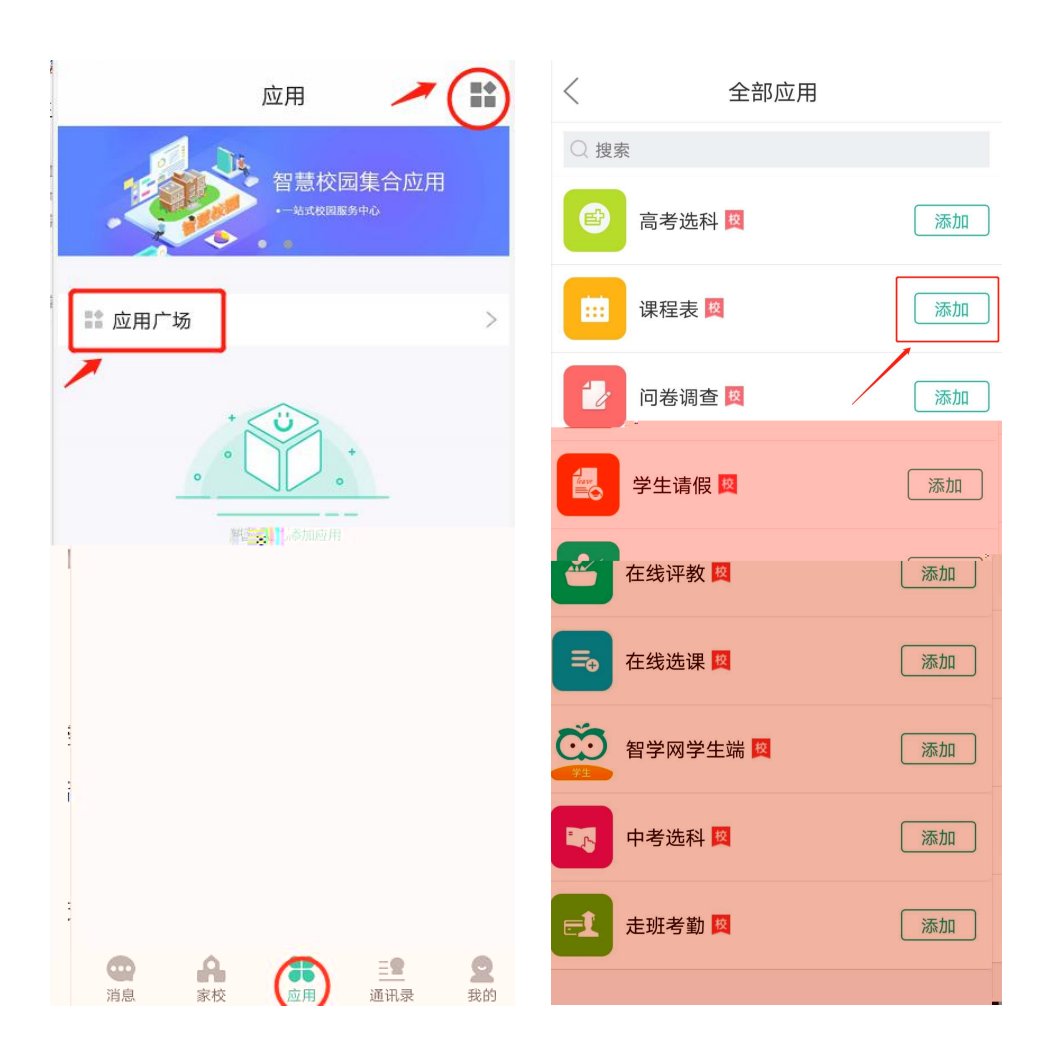

| 应用                            |                  | <                            |                                |                                 | 第2                                                    | 25周                                    | ~ 1                               |                                     | +                     |
|-------------------------------|------------------|------------------------------|--------------------------------|---------------------------------|-------------------------------------------------------|----------------------------------------|-----------------------------------|-------------------------------------|-----------------------|
| 智慧校园集合                        | 应用               |                              | <b>周</b> -<br>2-10             | 0                               | 周二<br>2-11                                            |                                        | 周三<br>2-12                        | 周四<br>2-13                          | 周五<br><sup>2-14</sup> |
| Att 校园服务中心<br>其他应用            | 按进入编辑模式          | 1                            | <b>数学</b><br>本教学<br>楼西4<br>(10 | ≜<br>06                         | <b>物理</b><br>本教学楼西406<br>0班)<br>08:00-08:40           | (1 2<br>†                              | <b>数学</b><br>本教学<br>楼西406<br>(10… | <b>历史</b><br>本教学<br>楼西306<br>(高三…   |                       |
| 高考选科         課程表         中考选科 | <b>企</b><br>在线评教 | 2                            | <b>语文</b><br>本教学<br>楼西4<br>(10 | ≙<br>06                         | <b>数学</b><br>本教学楼西406<br>0班)<br>08:50-09:30           | (1 2<br>*                              | <b>物理</b><br>本教学<br>楼西406<br>(10… | <b>物理</b><br>本教学<br>楼西406<br>(10    |                       |
|                               |                  | 楼西                           | <b>物理</b><br>本教学<br>5406       | ž<br>(福                         | <b>地理</b><br>本教学楼西410<br>第三走班)                        | i<br>2<br>楼西4                          | <b>语文</b><br>本教学<br>06 楼萨         | <b>英语</b><br>本教学<br><sup>西406</sup> |                       |
|                               |                  | <b>地田</b><br>本教<br>楼西<br>(清  | 0<br>理<br>文学<br>5410<br>新三     | 09:3<br><b>历5</b><br>本考<br>10:4 | 55-10:35<br>史<br>文学楼西306<br>5三走班)<br>45-11:25         | (10<br><b>英语</b><br>本教学<br>楼西4(<br>(10 | · (1<br>数<br>本<br>刻<br>(1<br>(1   | 10<br><b>学</b><br>数学<br>西406<br>10  |                       |
|                               |                  | <b>英</b> 记<br>本朝<br>楼西<br>(1 | <b>唐</b><br>牧学<br>国406<br>0    | <b>语</b> 2<br>本教<br>0班<br>11:3  | <b>文</b><br><sup></sup><br>文学楼西406(1<br>)<br>35-12:15 | <b>历史</b><br>本教学<br>楼西3<br>(高三         | き<br>06<br>E                      | <b>文</b><br>改学<br>西406              |                       |
|                               |                  | <b>语3</b><br>本教<br>楼西<br>(1  | <b>文</b><br>女学<br>5406<br>0    | <b>英i</b><br>本彰<br>0班<br>13:4   | <b>吾</b><br>文学楼西406(1<br>)<br>40-14:20                | <b>英语</b><br>本教学<br>楼西4<br>(10         | e<br>06 楼雨<br>、「                  | <b>理</b><br>牧学<br>西410<br>高三…       |                       |